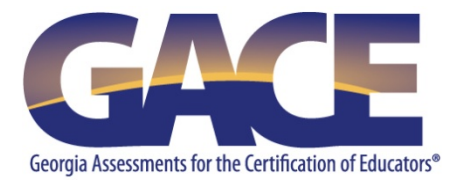

# **Georgia Ethics Assessments** Registration Quick-reference Guide

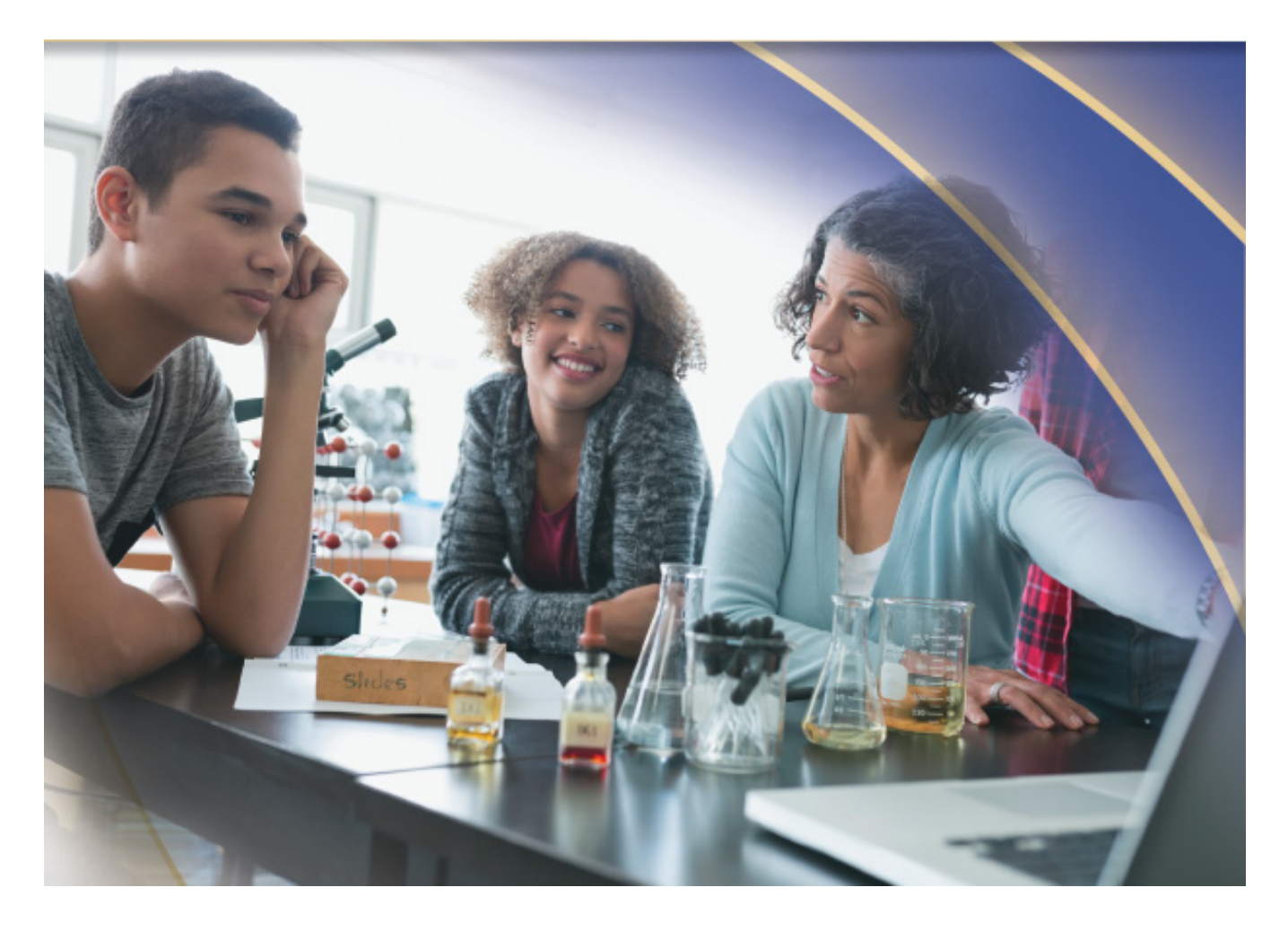

Last Updated September 2020

## **Table of Contents**

| Overview                                       |
|------------------------------------------------|
| Registering for the Georgia Ethics Assessments |
| Your MyPSC Account                             |
| Eligibility and Reasons for Testing6           |
| Your Georgia Ethics Account7                   |
| How to Register7                               |
| Step 18                                        |
| Step 2                                         |
| Step 39                                        |
| Step 49                                        |
| Step 5                                         |
| Step 6 10                                      |
| Step 7                                         |
| Step 8                                         |

### **Overview**

The Georgia Ethics assessments are training and assessment programs composed of a series of modules that combine instruction and testing.

- The Georgia Educator Ethics assessment (program 360) is designed for beginning and currently practicing teachers.
- The Georgia Ethics for Educational Leadership (program 380) assessment is designed for educational leaders (principals/assistant principals and superintendents/assistant superintendents)

This document provides step-by-step instructions for registering for the Georgia Ethics assessments. See also further information on the Georgia Ethics assessment website at *http://gace.ets.org/ethics/about*.

## **Registering for the Georgia Ethics Assessments**

You will need to create two accounts in order to register for the Georgia Ethics assessments:

- MyPSC account on the Georgia Professional Standards Commission (GaPSC) website
- Georgia Ethics account in the Georgia Ethics assessment system

#### **Your MyPSC Account**

Your MyPSC account is used to request to register for an assessment and to provide important information to ETS. You must create or update your MyPSC account before you can register to test.

• If you do not already have a MyPSC account, go to http://mypsc.gapsc.org and select "Register."

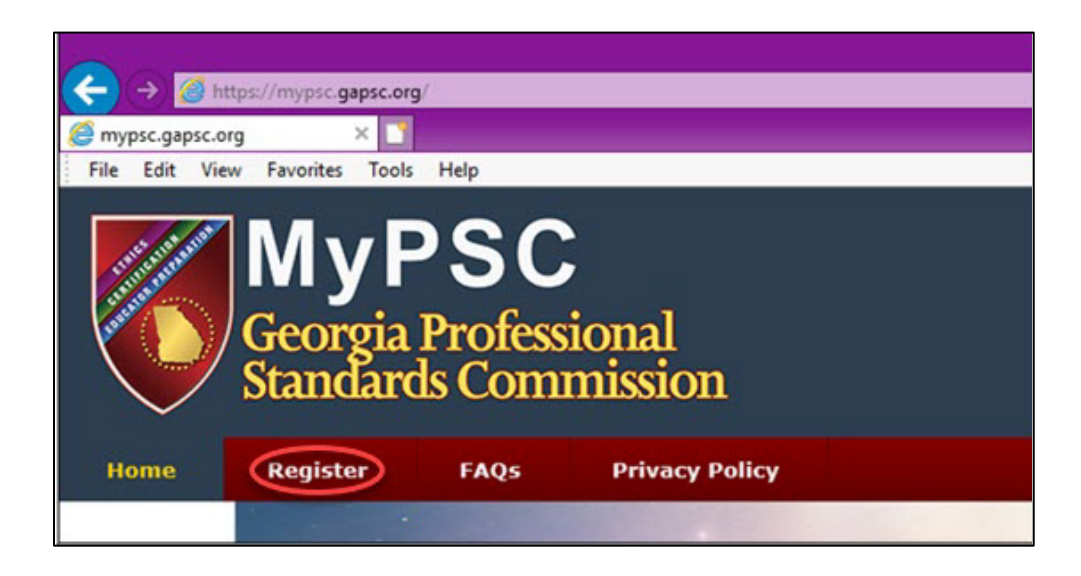

• Under "Tell us about you," select the option that best describes you. Next, to indicate you are taking a Georgia Ethics assessment, select "To Take a GACE assessment," and then hit Continue.

| Home Register FAQ Privacy Policy                  |                                                                 |
|---------------------------------------------------|-----------------------------------------------------------------|
| egistration                                       | 10%                                                             |
| ell us about you                                  | Tell us why do you want to register to MyPSC                    |
| Georgia certified educator                        | ○ To check correspondence online                                |
| CEmployed as non-certified educator in Georgia    | • To take GACE assessment                                       |
| OEnrolled in Georgia Educator Preparation Program | $\bigcirc$ To fill online application for certification         |
| Out-of-state educator with certification          | $\bigcirc$ To pay fee online                                    |
| Out-of-state educator without certification       | $\bigcirc$ To verify enrollment in educator preparation program |
| • Not listed                                      | $\bigcirc$ To check my certification or application status      |

• Enter your Social Security Number, birth date, first name, last name, and middle name (optional).

| MyPSC<br>Georgia Professional<br>Standards Commission                            |                                                                                                    |
|----------------------------------------------------------------------------------|----------------------------------------------------------------------------------------------------|
| Register                                                                         | FAQs Privacy Policy                                                                                                    |
| Registe                                                                          | er                                                                                                    |
| 20%                                                                              |                                                                                                    |
| *SSN:                                                                            | (იიიიიიიი)                                                                                                    |
| *Birth date:                                                                     | (MM/DD/YYY)                                                                                                    |
| *First Name:                                                                     |                                                                                                    |
| *Last Name:                                                                      |                                                                                                    |
| Middle Name:                                                                     |                                                                                                    |
| * Required field                                                                 | Continue                                                                                                    |
| Enter your Social S<br>Social                                                    | ecurity Number as it appears on your Social Security Card. If you do not have a<br>Security Number, please <u>Contact Certification</u> for further directions.                                                                                                    |
| Enter your true fu<br>such as a Geor<br>published by th<br>50-36-2, is available | Hegal name as it appears on an acceptable secure and verifiable document<br>gia driver's license. A full list of acceptable secure and verifiable documents,<br>office of the Attorney General, Georgia, under the authority of O.C.G.A. §<br>online at the following link: <u>Secure and Verifiable Documents Under O.C.G.A.</u> §<br><u>50-36-2</u> . |
| Please note the<br>become Georgia e<br>contact our Call C                        | It MyPSC accounts are for Georgia educators and for people who intend to<br>sducators. If you have questions, please use the form at <u>Contact Certification</u> or<br>enter on Mondays, Wednesdays, or Fridays (except for state holidays) between<br>8:00 am and 4:30 pm at (800) 869-7775.                                                          |

• After you submit that information, you will get a screen asking you to verify and confirm your information.

| MyPSC<br>Georgia Professional<br>Standards Commission |                                                                   |  |
|-------------------------------------------------------|-------------------------------------------------------------------|--|
| Home Register                                         | FAQs Privacy Policy                                               |  |
| Registe                                               | er                                                                |  |
| 209                                                   | 6                                                                 |  |
| Please                                                | verify and confirm the personal identification info you provided. |  |
| *SSN:                                                 | 11111111<br>(nnnnnnn)                                             |  |
| *Birth date:                                          | 01/01/1900<br>(MW/DD/YYYY)                                        |  |
| *First Name:                                          | John                                                              |  |
| *Last Name:                                           | Smith                                                             |  |
| Middle Name:                                          |                                                                   |  |
| * Required field                                      | Continue                                                          |  |

- You will receive your Georgia certification ID number (your GaPSC ID number) through your MyPSC account. A GA CERT ID is used for identification throughout the certification and test registration process.
- If you already have a MyPSC account, log in to review and confirm your information. Be sure the name in your MyPSC account is your legal name and that it matches your ID.
- All future updates and corrections to this information must be completed through MyPSC. Always make sure your MyPSC information is current before you register to take a Georgia Ethics assessment. Print your MyPSC account information so it will be handy when you register to test through the *Georgia Ethics Assessment system*.

#### **Eligibility and Reasons for Testing**

Once you have created and logged in to your MyPSC account, select "Assessments" to gain eligibility and provide a <u>reason for testing</u> (see relevant options below):

| MyPSC Dashboard                   | Assessments                                                                                                    |
|-----------------------------------|----------------------------------------------------------------------------------------------------|
| Home                              |                                                                                                    |
| Certificate / License             | For GACE information and registration visit the GACE website at <u>www.gace.ets.org</u>                                                                                                    |
| Assessments                       | Assessment History                                                                                                    |
| Personal Affirmations             | You have no assessment history.                                                                                                    |
| Submit Application / Check Status | Paraprofessional assessment does not require eligibility.                                                                                                    |
| View Submitted Documents          |                                                                                                    |
| Payments                          | Select the reason why you need to take a GACE assessment:                                                                                                    |
| Correspondence / Notifications    | Program Admission Assessment (PAA) <ul> <li>1.1 am lesting to satisfy the Program Admission assessment requirement. You must add the program you are enrolled in or seeking admission into as a score recipient.</li> </ul>                                                                                                    |
| Claim Preparation Program         | College/University Programs                                                                                                    |
| edTPA                             | be sent to the GoPSC and the program provider granting approval to test. You do not need to add them as a score recipient.                                                                                                    |
| Certificate Upgrede Adviser       | Employment, GotAPP, Cert-only, MAT  3.1 om taking a content azeszment to gain eligibility for employment and plan to complete a state-approved program such as GotAPP, a certification-only program (excluding Alternative Leadership program), or a Master's degree with a certification program mediade. Note: Alternative Leadership program conclidates must select Reason for Testing #2.You must add the program you are encoded in or seeking admission into as a score recipient.  Out-of-state (non-Ceorgia) program participant  4.1 com encoded, or plan te amoli, in on out-of-state (non-Ceorgia) program participant  4.1 com encoded, or plan te amoli, in on out-of-state (non-Ceorgia) estification program and am taking a content assessment and/or the Georgia Educator Ethics assessment to meet Georgia's certification assessment requirements. Your scores will automatically be sent to the GePSC. You do not need to add them as a score recipient.  Other Reason  4.1 com encodes the GePSC Informed me of a required educator assessment, or my reason for testing is not covered by the reasons above. Your scores will automatically be sent to the GePSC. You do not need to add them as a score recipient.  Diver Reason  4.1 com taking because the GePSC Informed me of a required educator assessment, or my reason for testing is not covered by the reasons above. Your scores will automatically be sent to the GePSC. You do not need to add them as a score recipient.  Ethication that assessment to add a field to this for Educator assessment, or my reason for testing is not covered by the reasons above. Your scores will automatically be sent to the GePSC. You do not need to add them as a score recipient.  Ethication the deprese take the GePSC Informed me of a required educator assessment, or my reason for testing is not covered by the reasons above. Your scores will automatically be sent to the GePSC. You do not need to add them as a score recipient.  Ethication that as recommending the score take the def the def to my valid the program you are sea |

#### You must do this before you attempt to register in the Georgia Ethics assessment system.

#### Georgia Educator Ethics (360)

To gain automatic eligibility, select the appropriate reason for testing.

| Your Status                                                                                                    | Reason for Testing |
|----------------------------------------------------------------------------------------------------|--------------------|
| State-approved <b>traditional</b> educator preparation program candidates (colleges/universities)                                                          | 7                  |
| State-approved <b>non-traditional</b> educator preparation program initial teaching candidates (GaTAPP)                                                    | 7                  |
| Applicants seeking an initial International Exchange, Permit, or Provisional Certificate                                                                   | 7                  |
| Educators not required to hold certification due to employment in a charter or strategic waiver school district and <b>seeking a Clearance Certificate</b> | 7                  |
| <b>Out-of-state initial teaching candidates</b> doing field experiences/clinical practice in Georgia                                                       | 4                  |
| <b>Out-of-state educators seeking certification in Georgia</b> via reciprocity with less than three (3) years of experience                                | 4                  |

| Your Status                                                                                                    | Reason for Testing |
|----------------------------------------------------------------------------------------------------|--------------------|
| State-approved <b>traditional</b> educational leadership preparation program candidates (colleges/universities) | 7                  |
| State-approved <b>non-traditional</b> educational leadership preparation program candidates (GaTAPP)            | 7                  |

#### **Your Georgia Ethics Account**

After you have created or updated your MyPSC account and selected your assessment and reason for testing, the Georgia Professional Standards Commission (GaPSC) sends your profile and eligibility information to ETS.

- After you request to test in your MyPSC account, within one to two business days you will receive an email from *gace\_inquiries@ets.org* with a link to the Georgia Ethics Assessment system. This is where you register to test.
- Be sure to add *gace\_inquiries@ets.org* to your contacts.

Once you receive the email from ETS, go to the Georgia Ethics Assessment system at https://gat.ethics.ets.org/login.html.

#### **How to Register**

If you have an existing Georgia Educator Ethics assessment account (which is different from your MyPSC or GACE Program Admission Assessment [PAA] accounts), log in, register and pay for the assessment.

| Georgia Professional<br>Standards Commission<br>Protecting Georgids Higher Standard of Learning | Georgia Ethics Assessments                                                                               |                               |
|-------------------------------------------------------------------------------------------------|----------------------------------------------------------------------------------------------------|-------------------------------|
|                                                                                                 | Sign In<br>Username<br>Enter username<br>Password                                                        |                               |
|                                                                                                 | Enter password                                                                                           |                               |
|                                                                                                 | Forgot your Username or Password?                                                                        |                               |
|                                                                                                 | Registration<br>Test Takers                                                                              |                               |
| Copyright © 2018 by <u>Educat</u>                                                               | tional Testing Service. All rights reserved. All trademarks are the property of their respective owners. | Listening. Learning. Leading* |

If you do not already have a Georgia Educator Ethics assessment account, follow these steps.

#### Step 1

Select the *Test Takers* link under **Registration** and follow the steps below.

| Georgia Professional<br>Standards Commission<br>Protecting Georgia's Higher Standard of Learning | Georgia Ethics Assessments                                                                                          |                                      |
|--------------------------------------------------------------------------------------------------|----------------------------------------------------------------------------------------------------|--------------------------------------|
|                                                                                                  | Sign In<br>Username<br>Enter username<br>Password<br>Enter password<br>Sign In<br>Vargot your Username or Password? |                                      |
| Copyright © 2018 by Educat                                                                       | onal Testing Service. All rights reserved. All trademarks are the property of their respective owners.              | ETS,<br>Literature Learning Learning |

#### Step 2

Enter your GaPSC Cert ID - GA Cert ID, first name, last name, date of birth and last four digits of your Social Security number, exactly as they appear in your MyPSC account, then select **Continue**.

| Georgia Professional<br>Standards Commission<br>Protecting Correct Higher Standard of Learning                                            |                                  |
|----------------------------------------------------------------------------------------------------|----------------------------------|
| Verify Enrollment<br>GA Cert ID<br>999999                                                                                                 |                                  |
| First Name<br>John                                                                                                    |                                  |
| Last Name<br>Smith                                                                                                    |                                  |
| Date of Birth (mm/dd/yyyy) 01/01/1900                                                                                                    |                                  |
| Lest 4 digits of SSN<br>1111                                                                                                    |                                  |
| Continue                                                                                                    |                                  |
| Copyright © 2018 by <u>Educational Testing Service</u> . All rights reserved. All trademarks are the property of their respective owners. | ETS,<br>Litering Lauring Lauring |

If the information you enter matches your information provided from MyPSC, you will be routed to a *Registration: Profile* screen. If there is an error, it may be because the information doesn't match your MyPSC profile (check the spelling of your name or which email address you used). If the error continues, please complete the GaPSC Certification Contact Form to receive assistance.

#### Step 3

From the drop-down menu, select the program provider(s) that should receive your scores (if applicable). Ethics scores are automatically sent to the GaPSC. Under "Program select to Receive Score Report," you can select up to three (3) additional score recipients as part of your test fee. All score recipients must be selected before you complete the assessment. Once you complete and exit the assessment, you cannot add or change score recipients. Your scores are automatically sent to the program provider who granted eligibility; you do not need to add them as a score recipient.

Answer the Background Questions.

| Georgia Professional<br>Standards Commission<br>Protecting Corpid: Higher Standard of Learning | Georgia Educator Ethics Assessment                                                                                | Sign In |
|------------------------------------------------------------------------------------------------|----------------------------------------------------------------------------------------------------|---------|
| Re                                                                                             | gistration: Profile                                                                                               |         |
| Nan<br>Ema                                                                                     | ie John Smith<br>il: email@address.com                                                                            |         |
| Ins                                                                                            | titutions to Receive Score Report                                                                                 |         |
| 1                                                                                              | nstitution 1                                                                                                    |         |
|                                                                                                | Nothing selected 🗸                                                                                                |         |
| ,                                                                                              | Add another Institution                                                                                           |         |
| Ba                                                                                             | ckground Questions                                                                                                |         |
| Have                                                                                           | e you read your state's Code of Ethics / Code of Conduct for Educators?<br>Yes                                    |         |
|                                                                                                | © No                                                                                                    |         |
| Are<br>Ethio                                                                                   | you aware of the sanctions (consequences) for violating your state's Code of<br>:s/Code of Conduct for Educators? |         |
|                                                                                                | ©Yes<br>®No                                                                                                    |         |
| Do y                                                                                           | ou have experience working with young people between the ages of 5 and 197<br><b>Yes</b>                          |         |
|                                                                                                | © No                                                                                                    |         |
| Wha<br>syste                                                                                   | t is your cumulative undergraduate grade point average to date (based on a<br>m where 4.0 = A)?                   |         |
|                                                                                                | © 3.5 - 4.0                                                                                                    |         |
|                                                                                                | ◎ 2.5 - 2.99                                                                                                    |         |
|                                                                                                | © 2.0 - 2.49                                                                                                    |         |

#### Step 4

Create a Username and Password; you will then be prompted to accept the Terms and Conditions and the Cancellation Policy. Once completed, click **Create Account**. If you have previously taken a GACE Ethics Assessment, you will not have to complete this step as you will already have created a Username and Password.

| Georgia Professional<br>Standards Commission<br>Potening Computinger Standard of Learning | sign in                                                     |
|-------------------------------------------------------------------------------------------|-------------------------------------------------------------|
| Registration: Crede<br>Name: Sanjiv Sharma<br>Email: sistharma@ets.org<br>Username        | ntials and Agreements                                       |
| Password                                                                                  |                                                             |
| Confirm Password                                                                          |                                                             |
| Accept Terms & Conditions.     Accept Cancellation Policy.     Create Account             |                                                             |
| Copyright © 2014 by <u>Educational Testing Service</u> All rights reserved A              | It restemarks are the property of their respective earners. |

## *Step 5* Choose a payment form.

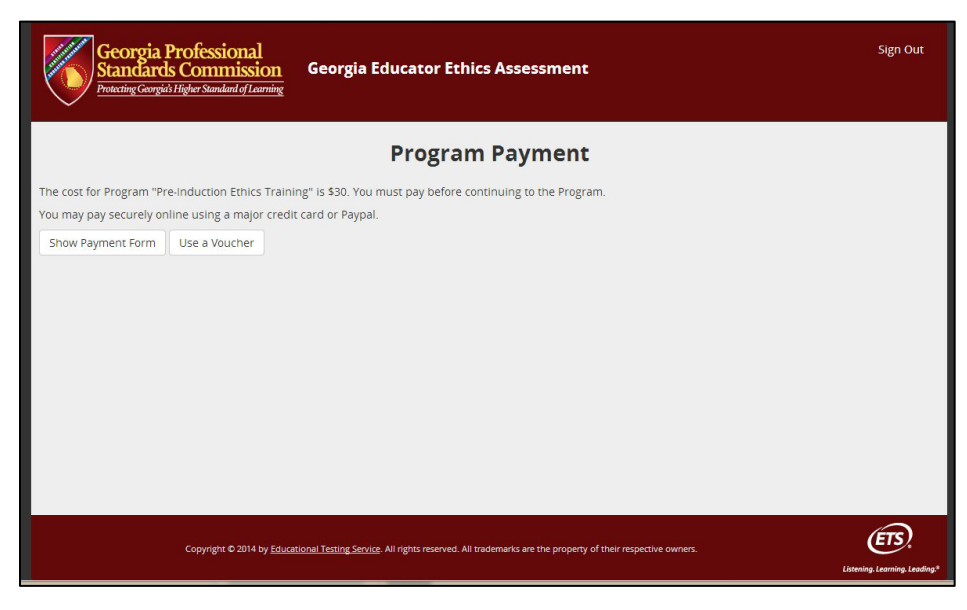

#### Step 6

To pay by credit card or Paypal, select "Show Payment Form." Then complete the credit card payment form.

| Georgia<br>Standard<br>Protecting Georg                                                                                                | Professional<br><u>s Commission</u> Georgia                                | Educator Ethics Assessmen                                                                                                    | t                                                                                                    | Sign Out |
|----------------------------------------------------------------------------------------------------|----------------------------------------------------------------------------|----------------------------------------------------------------------------------------------------|----------------------------------------------------------------------------------------------------|----------|
|                                                                                                    |                                                                            | Program Payment                                                                                                    | t                                                                                                    |          |
| Return to Home page,<br>Payment Details<br>Product<br>Pre-Induction Ethics Traini<br>Tax<br>Total Amount<br>Currency<br>Payment Method | Qty Price City Tax County Tax District Tax<br>g 130.00 0.00 0.00 0.00 0.00 | Shipping Information<br>State Tax Tax Amount First/Last Name:<br>0.00 0.00 30.00 Company:<br>30.00 Company:<br>30.00 Control:<br>900 Control:<br>900 Cont | January Hedgepethson<br>2338 Paachtreat Road<br>Apt 2<br>Athens<br>GA 3094<br>2031459762<br>eaustin@ets.org |          |
| PayPal                                                                                                    | Pay with a Credit Card, or Debit Card wit<br>Pay using PayPal              | h a Visa/MasterCard logo<br><u>What is PayPal</u> ?                                                                                                    |                                                                                                    |          |
|                                                                                                    |                                                                            |                                                                                                    | Continue                                                                                                    |          |

#### Step 7

Once payment has been approved, you will return to login page. Enter your Username and Password.

| Georgia Professional<br>Standards Commission<br>Protecting Georgia's Higher Standard of Learning | Georgia Ethics Assessments                                                                                      |                                |
|--------------------------------------------------------------------------------------------------|----------------------------------------------------------------------------------------------------|--------------------------------|
|                                                                                                  | Sign In<br>Username<br>Enter username<br>Password<br>Enter password<br>Sign In                                  |                                |
|                                                                                                  | Registration<br>Test Takers                                                                                     |                                |
| Copyright © 2018 by <u>Educat</u>                                                                | ional Testing <u>Service</u> . All rights reserved. All trademarks are the property of their respective owners. | Listening. Learning. Leading.* |

#### Step 8

You will then be routed to the home screen for your Ethics Assessment.

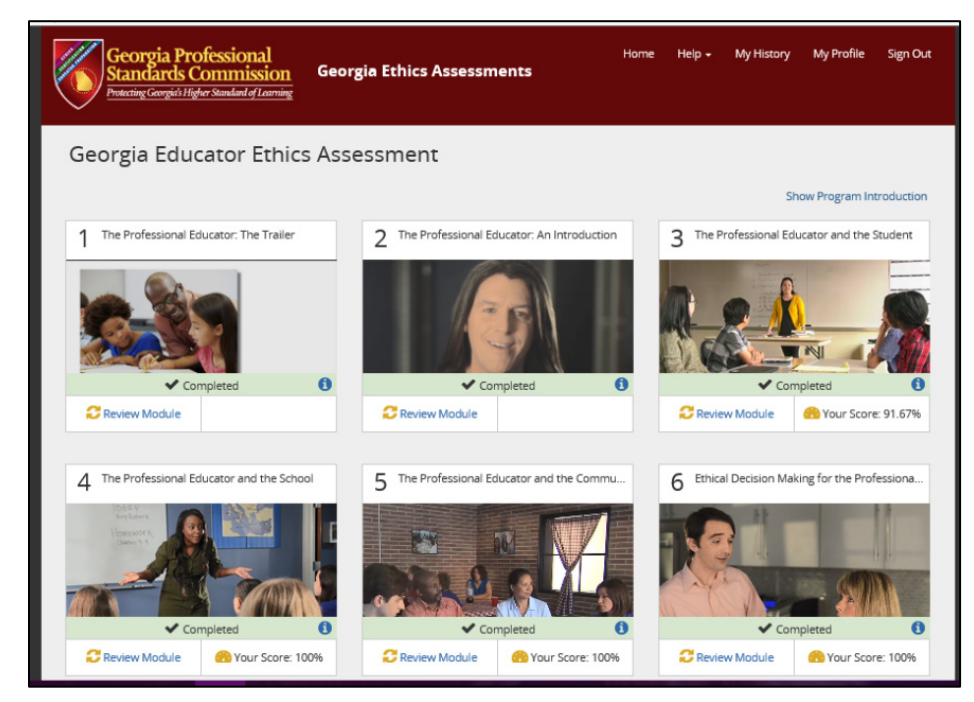